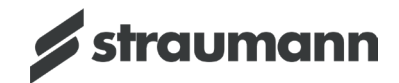

# **STRAUMANN SIRIOS™** Installation Instructions v 1.0

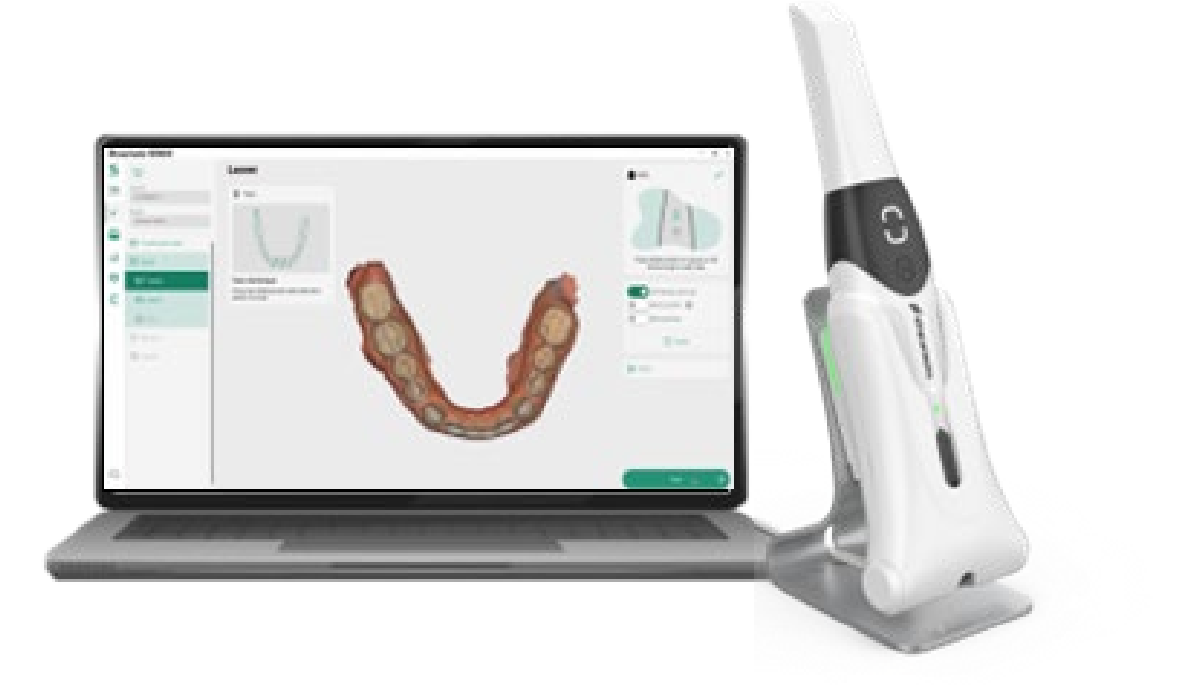

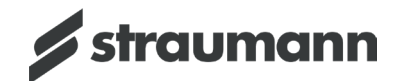

# **Table of Contents**

| Table of Contents |                                |   |
|-------------------|--------------------------------|---|
| 1                 | Introduction                   | 3 |
| •                 |                                |   |
| 2                 | Prerequisites                  | 4 |
| 2.1               | Check your system requirements | 4 |
| 3                 | Installation                   |   |
| 3.1               | Download Straumann SIRIOS      | 5 |
| 3.2               | Install Straumann SIRIOS       | 6 |
| 4                 | Registration                   |   |
| 4.1               | Request registration           |   |
| 4.2               | Finish registration            |   |

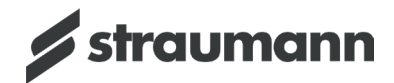

# **1** Introduction

Use this document for help installing Straumann SIRIOS<sup>™</sup> software on your PC.

In this document you will find:

- the minimum computer requirements for Straumann SIRIOS,
- how to install Straumann SIRIOS, and
- how to register Straumann SIRIOS.

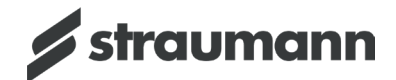

## **2 Prerequisites**

## 2.1 Check your system requirements

The table below contains the system requirements for Straumann SIRIOS installation and operation.

**Note:** Do all Windows updates before starting the installation.

**Warning:** If you have other Straumann IOS software installed, uninstall it before installing Straumann SIRIOS software to avoid unexpected behavior.

|                       | Minimum requirements                        | Recommended requirements               |
|-----------------------|---------------------------------------------|----------------------------------------|
| Operating system      | MS Windows 10 (build 18362+)                | MS Windows 10 (build 18362+)           |
|                       | MS Windows 11 - 64 bit                      | MS Windows 11 - 64 bit                 |
| Processor             | 9th Generation Intel Core i5-9600           | 9th Generation Intel Core i7-9700      |
| (desktop)             | AMD Ryzen 5 2600                            | AMD Ryzen 7 2700                       |
| Processor             | 10th Generation Intel Core i7-10750H        | 10th Generation Intel Core i7-10870H   |
| (Laptop)              | AMD Ryzen 7 4700U                           | AMD Ryzen 7 PRO 4750U                  |
| Memory (RAM)          | 16 GB                                       | 32 GB                                  |
| Graphic card<br>model | NVIDIA GeForce GTX 1650 4GB                 | NVIDIA GeForce GTX 1660 6GB            |
| Graphic card          | Update to the latest version available from | Update to the latest version available |
| drivers               | the manufacturer's website.                 | from the manufacturer's website.       |
| Storage               | 500 GB SSD                                  | 1 TB SSD                               |

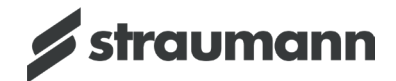

## **3** Installation

Follow these steps to download and install Straumann SIRIOS software.

#### 3.1 Download Straumann SIRIOS

- 1. Click <u>here</u> to download Straumann SIRIOS. Wait for the download to complete.
- 2. Go to Downloads and click Open file.

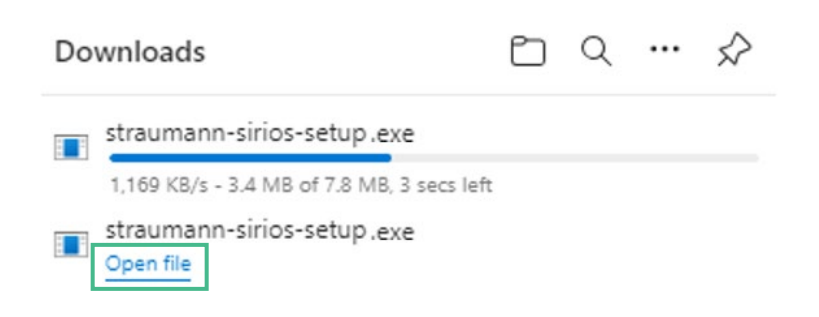

3. The installer downloads automatically. This takes a few minutes.

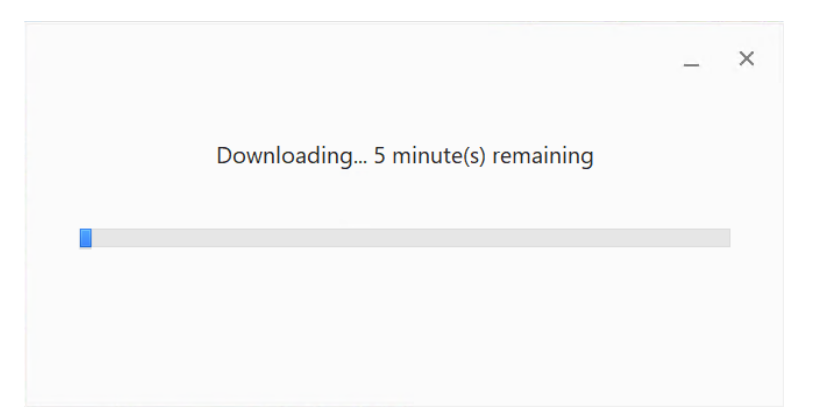

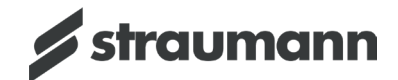

#### 3.2 Install Straumann SIRIOS

1. When the download is complete the installer opens. Click **Next**.

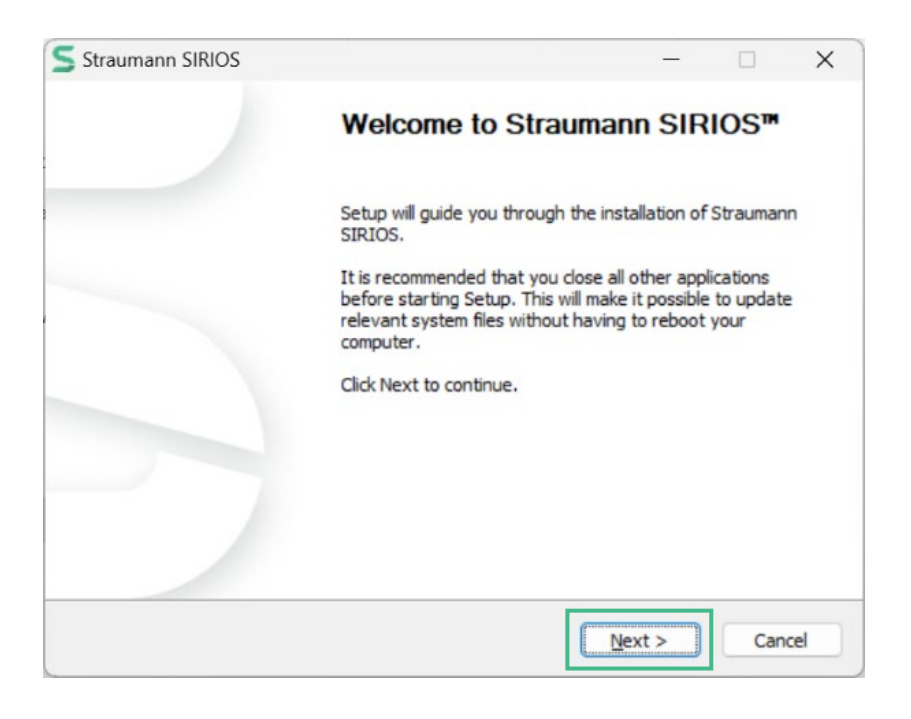

2. Click Install.

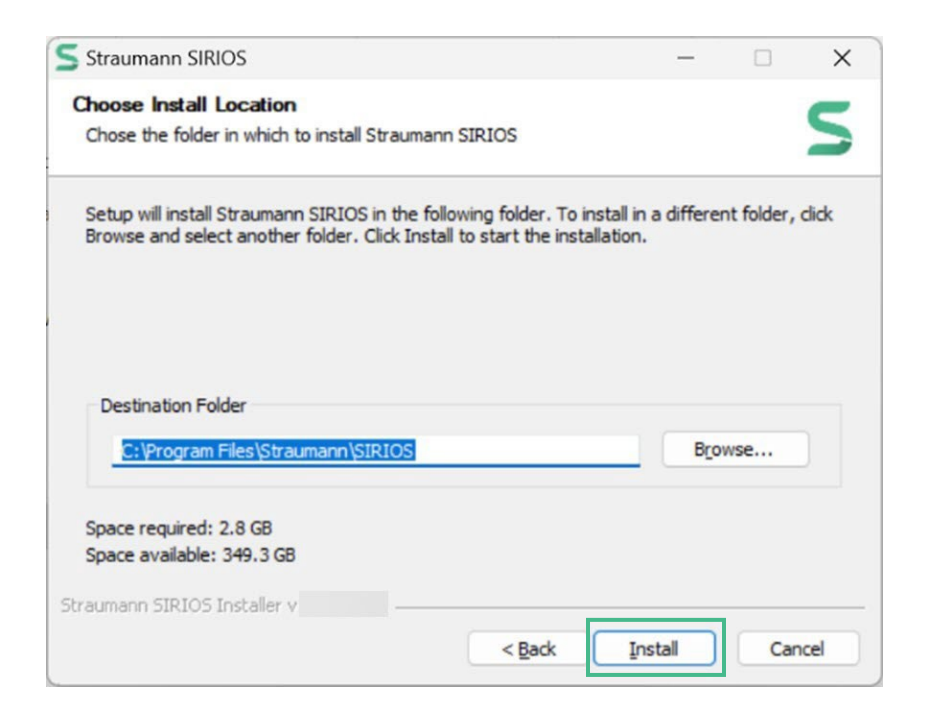

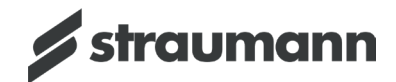

3. Click **Close** when the software has finished installing.

| Stadmann Shaos                                    |                         | -        |       | 9  |
|---------------------------------------------------|-------------------------|----------|-------|----|
| Installation Complete                             |                         |          |       | -  |
| Setup was completed successfully.                 |                         |          |       |    |
| Completed                                         |                         |          |       |    |
| Output folder: C:\ProgramData\Microsoft\Window    | vs\Start Menu\Program   | ms\Strai | mann  | -  |
| Create shortcut: C:\ProgramData Wicrosoft\Wind    | ows\Start Menu\Progr    | rams\St  | rauma |    |
| Output folder: C:\Program Files\Straumann\SIRIC   | )S\Software\bin         |          |       |    |
| Error creating shortcut: \DWIO\logs\ScanKitslogs. | .lnk                    |          |       |    |
| Create shortcut: C:\ProgramData Microsoft\Wind    | ows\Start Menu\Prog     | rams\St  | rauma |    |
| Install VC redist                                 | ann SIRIUS.Ink          |          |       |    |
| Eventer "C: Drogram Elec Straumano SIDIOS         | ools\vcredist\vcredist- | 14.38.3  | 33135 |    |
| Execute: C. Program Files pulaumanin protos (re   |                         |          |       | T. |
| Register To Omaha                                 |                         |          |       |    |

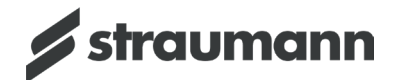

# **4** Registration

Follow these steps to register Straumann SIRIOS.

## 4.1 Request registration

1. Double-click the **Straumann SIRIOS** icon on your desktop icon to start it.

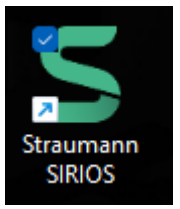

2. Wait for the *Product registration* window to appear. Click **Next**.

| Product registration                                                                                            | ×      |  |  |
|----------------------------------------------------------------------------------------------------|--------|--|--|
| Welcome! Let's get started.<br>Please register your software first.                                             |        |  |  |
| Click NEXT to enter your information. Your privacy is protected -<br>we won't share your data with anyone else. |        |  |  |
| Next Import Update                                                                                              | Cancel |  |  |

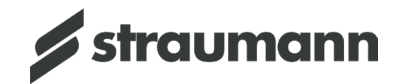

3. Fill in the *Registration information*, making sure all information is complete and accurate.

**Warning:** Do NOT use the Register button. This feature is coming soon but using it now can lead to unexpected behavior.

**Note:** Use the Info box to add any additional information (e.g. you replaced your laptop, the need is urgent, or to add information for an additional contact).

| Registration | information                |          |      | >      | ĸ |
|--------------|----------------------------|----------|------|--------|---|
| 0            | 0                          |          |      |        |   |
| Company      | Straumann Group Montreal   |          |      |        |   |
| Contact name | John Doe                   |          |      |        |   |
| E-mail       | john.doe@straumann.com     |          |      |        |   |
| Job title    | Software Developer         |          |      |        |   |
| Street       | 160 rue St-Viateur E       |          |      |        |   |
| City         | Montréal                   |          |      |        |   |
| Country      | Canada                     |          |      | ~      |   |
| Postal code  | H2T 1A8                    |          |      |        |   |
| Phone        | 514-807-8485               |          |      |        |   |
| Info         | Some info (optional field) |          |      |        |   |
|              |                            | Register | Save | Cancel |   |

4. Click **Save** and then select the location to save the registration request.

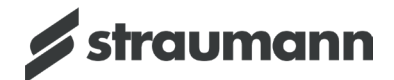

5. Click **OK** in the *Information* window and then **OK** for No valid license found.

| Information                                        | Error                                          |
|----------------------------------------------------|------------------------------------------------|
| Your request have been saved. You can now send it. | An error occurred, the server could not start. |
| OK                                                 | No Valid License Found                         |

- 6. E-mail your saved registration request to <u>license-request@dental-wings.com</u>.
- 7. The registration team will e-mail you a registration file (.lic) within 24 weekday hours. Save it to the laptop.

### 4.2 Finish registration

1. Double-click the **Straumann SIRIOS** icon on your desktop.

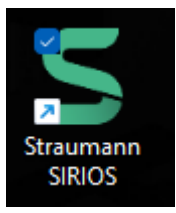

- 2. Wait until the *Product registration* window appears. This may take a few minutes.
- 3. Click Import.

| Product registration                                                                                            | ×                 |  |  |  |
|----------------------------------------------------------------------------------------------------|-------------------|--|--|--|
| Welcome! Let's get started.<br>Please register your software first.                                             |                   |  |  |  |
| Click NEXT to enter your information. Your privacy is protected -<br>we won't share your data with anyone else. |                   |  |  |  |
| Next                                                                                                    | ort Update Cancel |  |  |  |

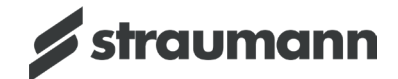

4. Confirm the import action.

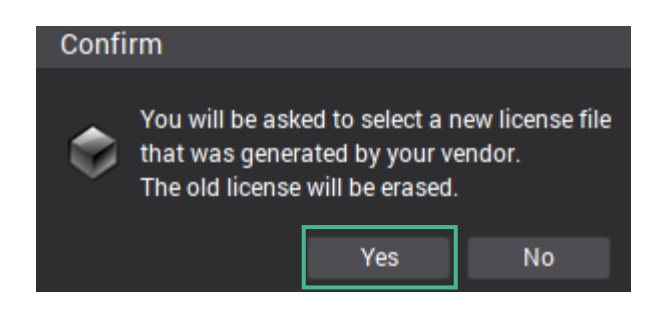

5. Select the .lic file you saved in step 7 above.

| Select a new   | license file.                 |                     | ×         |
|----------------|-------------------------------|---------------------|-----------|
| Look In: 📄     | RegistrationFile              | <ul> <li></li></ul> | ē 🔳 🖩     |
| 43336579-9     | 9ca9-475a-8696-957adf971bb6_2 | 024-07-18 1.lic     |           |
| File Name:     | 43336579-9ca9-475a-8696-957a  | df971bb6_2024-07-   | 18 1.lic  |
| Files of Type: | All Files                     |                     | ~         |
|                |                               | Sele                | ct Cancel |

6. Confirm your file selection

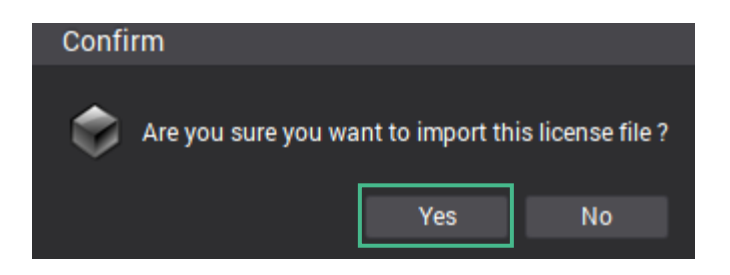

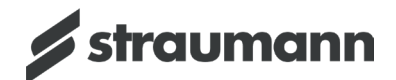

7. Click **OK** to start Straumann SIRIOS.

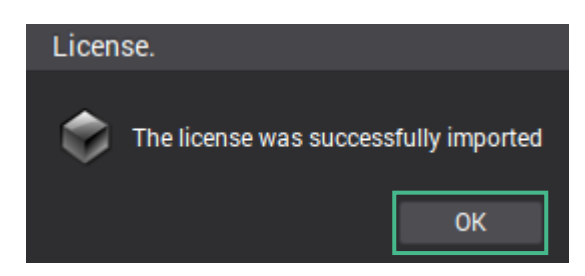

8. If the *Location* window opens, click **Yes**.

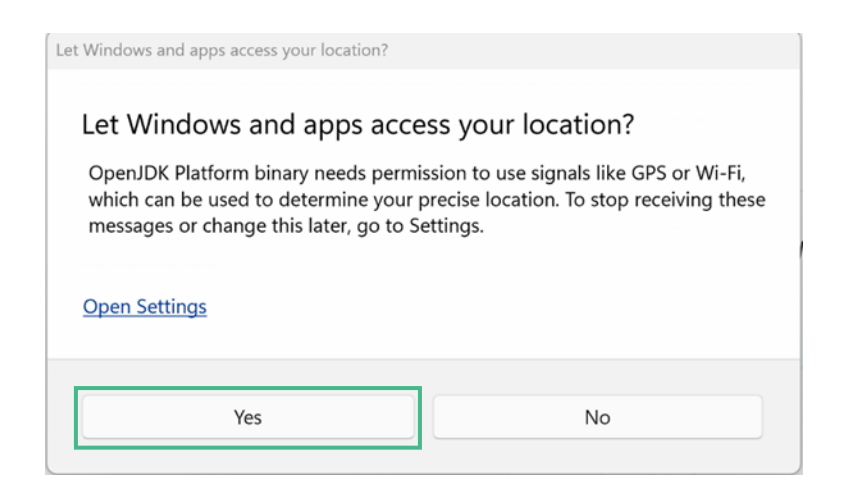